## Mini-guide for suppliers Your role in setting up a digital escrow storage, Danish Escrow Institute

The Danish Escrow Institute, Danish Technological Institute (DTI), uses the cloudbased MicroSoft Azure for digital storage of source material.

When the escrow agreement is signed by all parties, the creation of the digital escrow is initiated.

As a supplier, once the agreement is signed, you need to do the following:

Step 1:

- Generate a 'Private key' and a 'Public key' (if in doubt how to do this, see the mini guide "How to generate a private and a public key?" *Remember to disable the 'resume' functionality*).
- Send the Public key to Danish Escrow Institute, DTI, to this e-mail address: escrow@teknologisk.dk.
- The Private key stays with you/the supplier.

Danish Escrow Institute will then notify you by email when the escrow storage is ready to receive files/material.

Afterwards you, as a supplier, can upload files/materials:

Step 2:

Upload the source material via one of the following programmes:
WinSCP (if needed, see the mini-guide "How to upload via WinSCP?")
FileZilla

**Command Prompt** 

Use this path as Host name when uploading: **www.dei-sftp.dk** (also stated in the agreement)

Name your file in date format including escrow storage number, YYYY MM-DD\_escrow storage no.-mm.zip – example: 2023-08-30\_90003\_SNIP